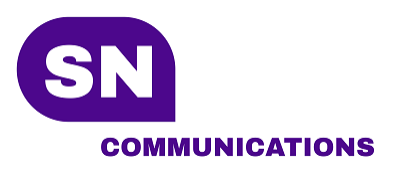

10/20/2020

# Installation Bria

**Configuration - Softphones** 

Département de support

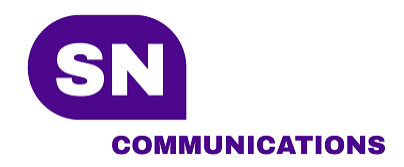

## Ouverture de compte chez Bria

La procédure vous explique comment configurer votre compte Bria

- 1) Aller sur le lien https://www.counterpath.com/plan-select-solo/
- 2) Sélectionner *Continue with Bria Solo*

#### Plan details

- 3 app downloads (desktop & mobile)
- 5 calling accounts supported
- HD voice & video calling support
- Call transfer, auto-answer, call recording
- Call history synced across apps
- Easy-to-use configuration portal

After your free trial, the account automatically downgrades to Bria Solo Free – a similar experience to X-Lite with limited features. Learn More.

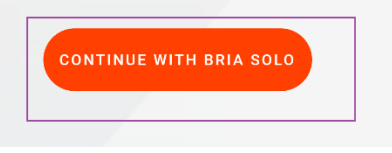

3) Inscrivez une adresse courriel puis cliquer sur la flèche

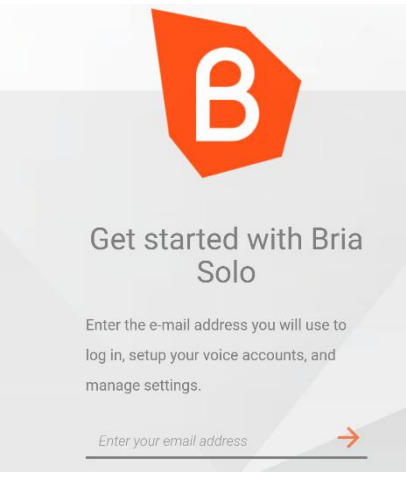

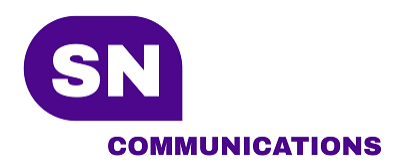

4) Inscrivez un mot de passe puis cliquer sur la flèche

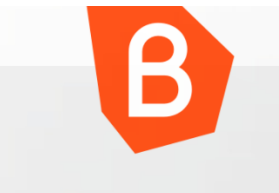

## Select a password.

Select a password for your account. This password will be used to log in to the Bria Solo portal and also when logging in via any of the Bria Solo client apps.

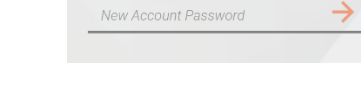

5) Entrez un nom et prénom identifiant le compte

|                                      | 1             |
|--------------------------------------|---------------|
| Enter profile detai                  | IS            |
| Please provide a name that can be us | sed           |
| for communication and billing.       |               |
| First Name                           |               |
| Last Name                            | $\rightarrow$ |

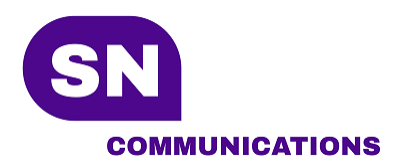

6) Acceptez les termes et conditions

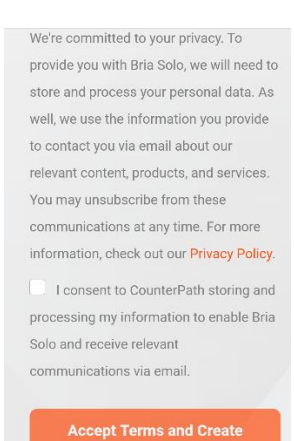

7) Cliquez sur First Setup

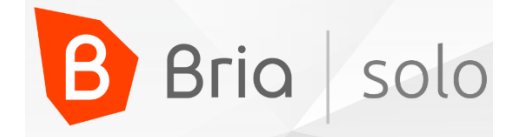

### Welcome to Bria!

To get started, follow the steps in the set up process below. Once you configure your voice account and download Bria you are ready to start making calls!

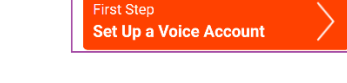

8) Sélectionnez Configure SIP Settings

Set Up a Voice Account

The Bria experience is centered around world class call control and voice quality. Select one of the options to get started creating your first voice account.

| Configure SIP Settings |                                                                                                    |
|------------------------|----------------------------------------------------------------------------------------------------|
|                        | If you have your own PBX or SIP<br>server, you can enter the settings<br>needed to connect to your voice<br>service. |
|                        | Have your own PBX or SIP<br>Server?                                                                                  |

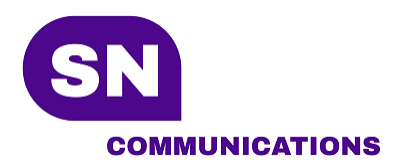

9) Remplissez toutes les cases encerclées puis appuyez sur *Configure Service Settings*. Assurezvous que le domaine est **pbx01.panorion.com**.

Pour connaître le nom d'usager et le mot de passe, communiquez avec le support de SN Communications.

|                                                                                              | a voice                                                             |
|----------------------------------------------------------------------------------------------|---------------------------------------------------------------------|
| Enter the general accoryour initial voice accourfour more voice accourd Accounts page later. | unt information for<br>unt. You can add up to<br>nts from the Voice |
| pbx01.panorion.co                                                                            | PORT<br>Auto                                                        |
| SIP USERNAME/CALL<br>1234*1234                                                               | AUTHORIZATION USER<br>1234*1234                                     |
| SIP/VOICE PASSWORD                                                                           | CALL DISPLAY<br>Optional                                            |
| Next Step                                                                                    | <u> </u>                                                            |

10) Inscrivez \*95 dans le champ Voicemail Number puis cliquez sur Download a Client App

| FIREWALL            |                   |
|---------------------|-------------------|
| METHOD              |                   |
| None ~              |                   |
| FIREWALL SERVER URL |                   |
| Optional            |                   |
| FIREWALL USER       | FIREWALL PASSWORD |
| Optional            | Optional          |
| VOICEMAIL           |                   |
| VOICEMAIL NUMBER    |                   |
| *95                 |                   |
|                     |                   |
| Next Step           |                   |
| Download a Clie     | nt App            |

11) Cliquez sur *Setup Completed*. Nous téléchargerons les version Android et IOS directement du téléphone.

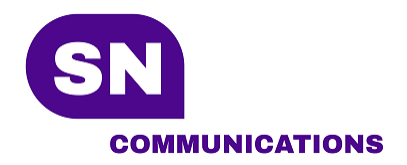

# Installation du logiciel Bria

Ci-dessous les étapes pour télécharger et configurer Bria

1) Télécharger Bria

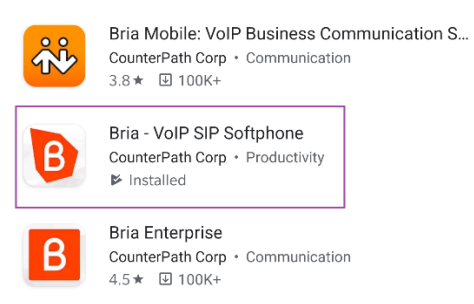

2) Double-cliquez sur l'application puis entrez votre nom d'usager et mot de passe. Vous serez ainsi immédiatement connecté et prêt pour utilisation. Voir tableau précédent pour accès.

| B Bria             |   |
|--------------------|---|
| Version 6.3.2      |   |
| msmith@company.com |   |
| Password           | Ø |
| LOG IN             |   |

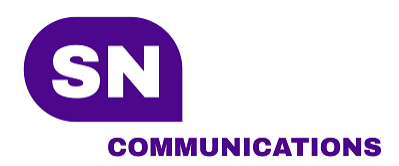

3) Assurez-vous de voir le statut suivant : Phone Ready

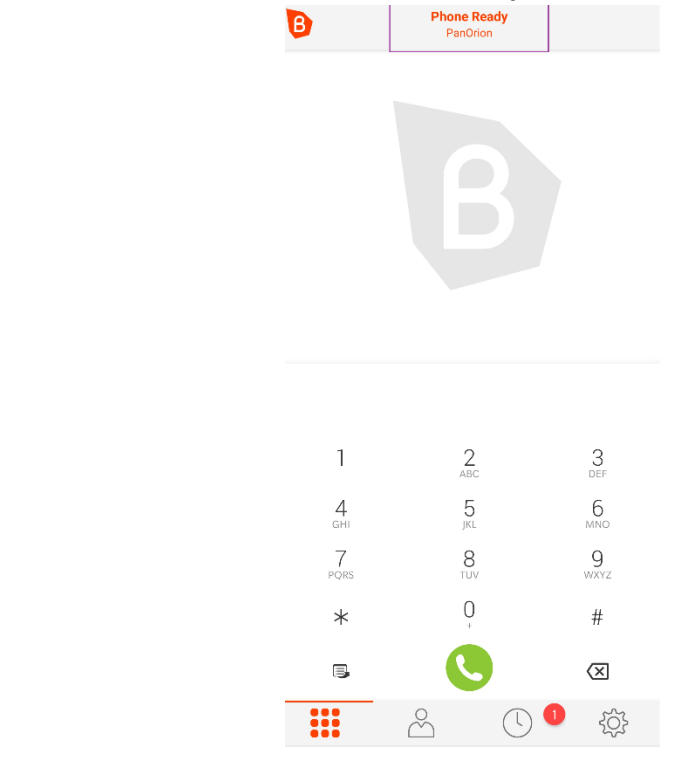

4) Si vous n'avez pas ce statut. Allez dans Paramètre

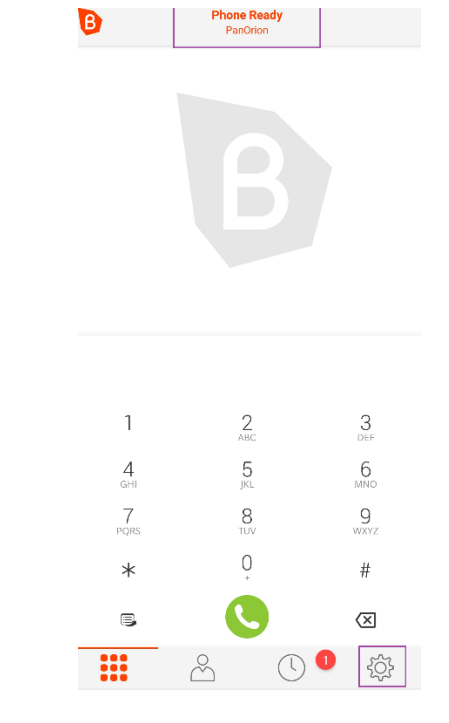

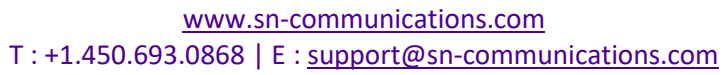

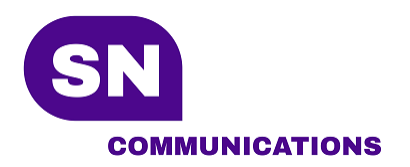

5) Cliquez sur Compte (Account)

| Sett | Settings :    |  |  |
|------|---------------|--|--|
| i    | Collaboration |  |  |
| @    | Accounts      |  |  |

6) Si vous n'êtes pas en mesure de faire un appel à partir de Bria. Assurez que le compte est vert

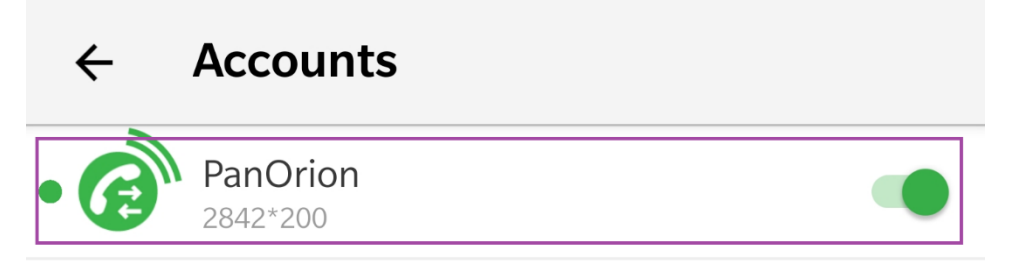

# Procédure de déconnexion

Cette procédure vous permettra de vous déconnecter lorsque vous le souhaitez

1) Allez dans Paramètre

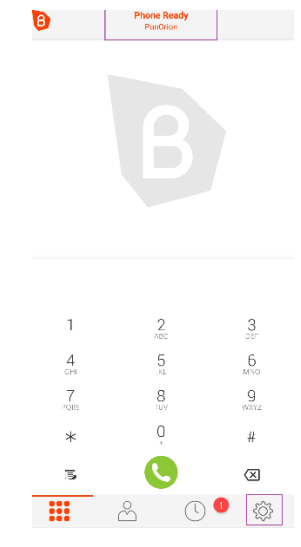

www.sn-communications.com T:+1.450.693.0868 | E: support@sn-communications.com

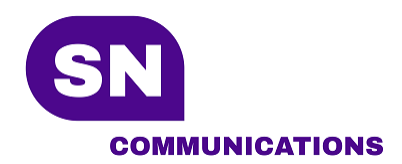

2) Cliquez sur les trois points verticaux en haut à droite. Puis cliquz sur déconnecté (logout)

| Settings |               | Log Out |
|----------|---------------|---------|
| i        | Collaboration | Exit    |
| @        | Accounts      |         |
| ×        | Preferences   |         |